# Agenda (CCTELAG010)

Esta documentação é válida para todas as versões do Consistem ERP.

## **Pré-Requisitos**

Não há.

#### Acesso

Módulo: Comercial - CRM

Grupo: Agenda

### Visão Geral

O objetivo deste programa é realizar o cadastro das agendas para o atendente de CRM entrar em contato com os clientes.

| Campo      | Descrição (os campos assinalados com '*' são de preenchimento obrigatório)                                                                                                    |
|------------|----------------------------------------------------------------------------------------------------|
| Data*      | Informar a data da agenda para cadastro.                                                                                                    |
|            | A data informada não pode ser sábado, domingo e feriado.                                                                                                    |
| Hora*      | Informar o horário marcado para a agenda.                                                                                                    |
|            | Importante<br>A hora informada deve estar dentro do horário de atendimento configurado na aba <b>Dados Gerais</b> do programa Configuração<br>Geral (CCTELGE005).                                          |
| Atendente* | Informar o código do atendente da empresa responsável pela agenda.                                                                                                    |
|            | Importante<br>Ao informar o atendente, é verificado se há agenda para o mesmo com a data e hora informadas. Se houver, será possível<br>efetuar manutenção nos dados caso a agenda não tenha sido baixada. |
|            | Botão F7<br>Apresenta tela com os atendentes cadastrados no programa Cadastro de Atendente (CCTELGE050) para seleção.                                                                                      |
| Conta*     | Informar o código da conta relacionada à agenda.                                                                                                    |
|            | Botão F7<br>Apresenta tela com as contas cadastradas no programa Cadastro de Conta (CCTELCO010) para seleção.                                                                                              |

| Ação            | Informar o código da ação que será realizada.                                                                                                    |
|-----------------|----------------------------------------------------------------------------------------------------|
|                 | Botão F7<br>Apresenta tela com as ações cadastradas para seleção.                                                                                                    |
|                 | Botão F8<br>Apresenta o programa Cadastro de Ação (CCTELGE040) para cadastramento.                                                                                                    |
| Contato         | Informar o código da pessoa de contato na conta informada.                                                                                                    |
|                 | Botão F7<br>Apresenta tela com as pessoas cadastradas para seleção.                                                                                                    |
|                 | Botão F8<br>Apresenta o programa Cadastro de Contato (CCTELCO020) para cadastramento.                                                                                                    |
| Telefone        | Exibe o número do telefone de contato da conta informada.                                                                                                    |
| Celular         | Exibe o número do celular de contato da conta informada.                                                                                                    |
| Cargo           | Exibe o cargo da pessoa de contato informada.                                                                                                    |
| Hobby           | Exibe o hobby da pessoa de contato informada.                                                                                                    |
| Melhor Dia/Hora | Exibe o dia e a hora sugeridos pelo cliente para o compromisso agendado.                                                                                                    |
| Data Nascimento | Exibe a data de nascimento da pessoa de contato informada.                                                                                                    |
| Lembrar         | Marcar esta opção caso seja necessário gerar um lembrete para a agenda que está sendo cadastrada.                                                                                                    |
| No dia          | Informar o dia do lembrete.                                                                                                    |
| Antes da Agenda | Determinar o tempo desejado para geração do lembrete antes da execução da agenda. As opções são:<br>0 minutos<br>5 minutos<br>10 minutos<br>15 minutos<br>30 minutos<br>45 minutos<br>1 hora<br>2 horas<br>3 horas<br>4 horas<br>5 horas<br>6 horas<br>7 horas<br>8 horas<br>9 horas<br>10 minutos<br>10 minutos |
| Sobre           | Selecionar a opção que será relacionada à agenda que está sendo cadastrada.<br>1 - Campanha<br>2 - Oportunidade<br>3 - Orçamento<br>4 - Pedido<br>5 - Conta<br>6 - Lead                                                                                                    |
| Número          | Informar o número correspondente à opção selecionada no campo "Sobre".<br>1 - Campanha: refere-se ao número da campanha cadastrada no programa Cadastro de Campanha (CCTELCA010).<br>2 - Oportunidade: refere-se ao número da oportunidade cadastrada no programa Cadastro de Oportunidade (CCTELOP010).<br>3 - Orçamento: refere-se ao número do orçamento cadastrado no programa Orçamento (CCTELOR010).<br>4 - Pedido: refere-se ao número do pedido de venda cadastrado no programa Cadastro de Pedido de Venda (CCPV005).<br>5 - Conta: refere-se ao número da conta cadastrada no programa Cadastro de Conta (CCTELCO010).<br>6 - Lead: refere-se à descrição do lead cadastrado no programa Cadastro de Lead (CCTELEA010).                                                                                                    |
|                 | Apresenta tela de consulta das campanhas, oportunidades, orçamentos, pedidos, contas e <i>leads</i> , conforme opção selecionada no campo "Sobre".                                                                                                    |

| Informar uma descrição para complementar os dados referentes à agenda que está sendo cadastrada.                                                                                                    |
|----------------------------------------------------------------------------------------------------|
| Exibe o código e a descrição do usuário responsável pela criação da agenda, a data e o horário em que foi criada.                                                                                                    |
| Exibe o código e a descrição do usuário responsável pela última alteração realizada na agenda, a data e o horário em que foi alterada.                                                                                                    |
| Descrição                                                                                                    |
| Exibe a data em que o histórico da agenda foi cadastrado.                                                                                                    |
| Exibe a hora em que o histórico da agenda foi cadastrado.                                                                                                    |
| Exibe o código e a descrição do tipo de histórico.                                                                                                    |
| Exibe a descrição das observações cadastradas.                                                                                                    |
| Exibe a origem do histórico.                                                                                                    |
| Exibe se houve venda realizada.                                                                                                    |
| Exibe o código e o nome da pessoa de contato na conta informada.                                                                                                    |
| Importante<br>Os dados das colunas do grid são exibidos de acordo com as informações registradas no programa Cadastro de Histórico<br>(CCTELHI010).                                                                                                    |
|                                                                                                    |
| Descrição                                                                                                    |
| Salva, exclui ou cancela as informações.                                                                                                    |
| Importante<br>Ao salvar as informações, é gravado o atendente autenticado no sistema, responsável pelo cadastro da agenda ou<br>manutenção realizada nos dados, a data e a hora do registro.                                                                                                    |
|                                                                                                    |
| Apresenta o programa Envio de E-mail (CCTELGE900) para envio das informações referentes ao atendimento realizado.                                                                                                    |
| Apresenta o programa Envio de E-mail (CCTELGE900) para envio das informações referentes ao atendimento realizado. Importante Este botão é habilitado quando a agenda tiver sido salva e se a opção "Sim" estiver configurada no campo "Enviar e-mail de Agenda e Histórico" da aba <b>Dados Gerais</b> do programa Configuração Geral (CCTELGE005).                                                                                                    |
| Apresenta o programa Envio de E-mail (CCTELGE900) para envio das informações referentes ao atendimento realizado. Importante Este botão é habilitado quando a agenda tiver sido salva e se a opção "Sim" estiver configurada no campo "Enviar e-mail de Agenda e Histórico" da aba Dados Gerais do programa Configuração Geral (CCTELGE005).                                                                                                    |
| Apresenta o programa Envio de E-mail (CCTELGE900) para envio das informações referentes ao atendimento realizado. Importante Este botão é habilitado quando a agenda tiver sido salva e se a opção "Sim" estiver configurada no campo "Enviar e-mail de Agenda e Histórico" da aba Dados Gerais do programa Configuração Geral (CCTELGE005). Importante É sugerido o e-mail do contato da agenda selecionada ou da conta correspondente, e os dados para envio são: destinatário, contato, endereço e telefone do contato, data e hora da agenda, atendente autenticado no sistema, atendente de origem, a ação tomada e informações complementares, caso haja.                                                                                                    |
| Apresenta o programa Envio de E-mail (CCTELGE900) para envio das informações referentes ao atendimento realizado. Importante Este botão é habilitado quando a agenda tiver sido salva e se a opção "Sim" estiver configurada no campo "Enviar e-mail de Agenda e Histórico" da aba Dados Gerais do programa Configuração Geral (CCTELGE005). Importante É sugerido o e-mail do contato da agenda selecionada ou da conta correspondente, e os dados para envio são: destinatário, contato, endereço e telefone do contato, data e hora da agenda, atendente autenticado no sistema, atendente de origem, a ação tomada e informações complementares, caso haja.                                                                                                    |
| Apresenta o programa Envio de E-mail (CCTELGE900) para envio das informações referentes ao atendimento realizado. Importante Este botão é habilitado quando a agenda tiver sido salva e se a opção "Sim" estiver configurada no campo "Enviar e-mail de Agenda e Histórico" da aba Dados Gerais do programa Configuração Geral (CCTELGE005). Importante É sugerido o e-mail do contato da agenda selecionada ou da conta correspondente, e os dados para envio são: destinatário, contato, endereço e telefone do contato, data e hora da agenda, atendente autenticado no sistema, atendente de origem, a ação tomada e informações complementares, caso haja. Apresenta o programa Cadastro de Histórico (CCTELHI010) para registro do histórico do atendimento realizado. |
|                                                                                                    |

Atenção As descrições das principais funcionalidades do sistema estão disponíveis na documentação do Consistem ERP Componentes. A utilização incorreta deste programa pode ocasionar problemas no funcionamento do sistema e nas integrações entre módulos.

Exportar PDF

Esse conteúdo foi útil?

Sim Não